Sehr geehrte Eltern und Erziehungsberechtigte!

Ab sofort können Sie den Vertretungsplan Ihres Kindes bzw. Ihrer Kinder einsehen.

Dazu beachten Sie bitte folgende Schritte:

1. Geben Sie im Browser den Link www.webuntis.com ein.

Dann sollten Sie diese Seite sehen:

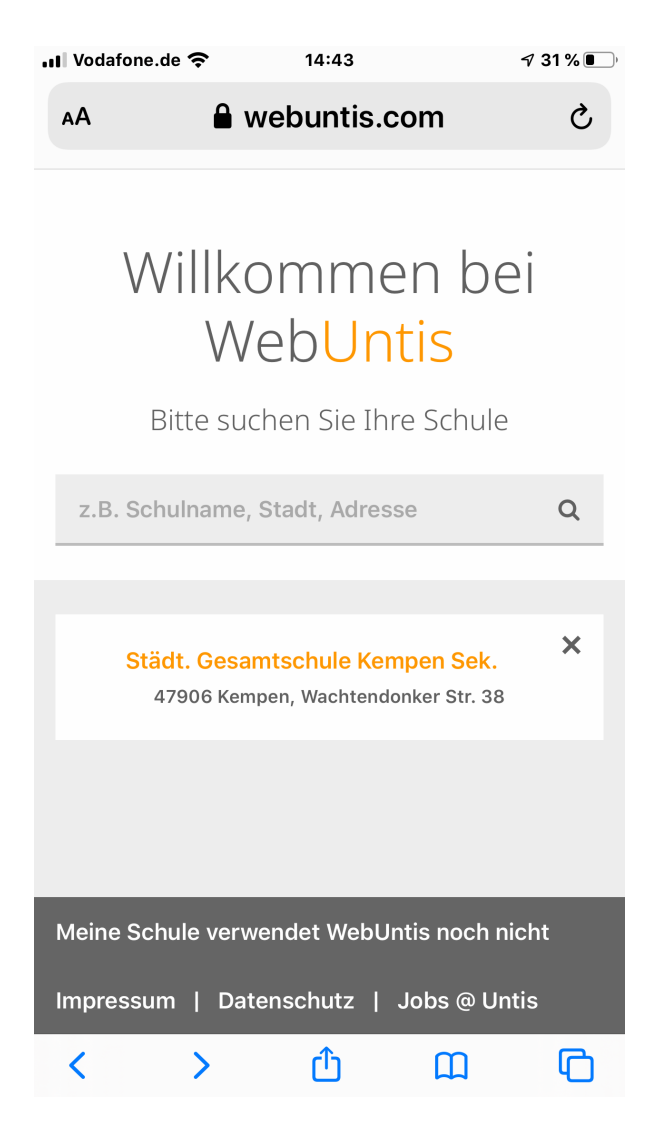

2. Geben Sie den angezeigten Schulnamen ein: Städt. Gesamtschule Kempen

| <b>II</b> Vodafone.d     | e <del>?</del>             | 14:44               |           | <b>7 31 %</b> 💽 ' |  |
|--------------------------|----------------------------|---------------------|-----------|-------------------|--|
| AA                       | a nessa                    | a.webunti           | s.com     | S                 |  |
| Stä<br>D-4               | idt. Gesamt<br>47906 Kemp  | schule Kempe<br>ben | 'n        |                   |  |
| Heute 27.10.2019         |                            |                     |           |                   |  |
| Login                    |                            |                     |           |                   |  |
| Städt. Ges<br>D-47906 Ke | amtschule Ko<br>mpen       | empen               |           |                   |  |
| Schule wee               | chseln                     |                     |           |                   |  |
| Benutze                  | r                          |                     |           |                   |  |
| Passwort                 |                            |                     |           |                   |  |
| Login                    |                            |                     |           |                   |  |
| Passwort v<br>Noch keine | vergessen?<br>en Zugang? · | - Registrieren      |           |                   |  |
|                          |                            |                     |           |                   |  |
| Impressum                | Datenschu                  | utzerklärung        | Jobs @ Un | tis               |  |
|                          |                            |                     |           |                   |  |
| <                        | >                          | ٢                   | Ш         | G                 |  |

3. Daraufhin sehen Sie diese Seite:

4. Gehen Sie auf den oben umrandet angezeigten Link. Sie haben noch keinen Zugang und registrieren sich neu.

5. Danach sehen Sie folgende Seite:

| Il Vodafone.de  14:44 Image: 31 % ●                                             |
|---------------------------------------------------------------------------------|
| AA Anessa.webuntis.com ♂                                                        |
|                                                                                 |
| Städt. Gesamtschule Kempen =                                                    |
|                                                                                 |
|                                                                                 |
| Registrierung                                                                   |
|                                                                                 |
| Bitte geben Sie die E-Mail-Adresse ein, die bei Ihrem Kind<br>hinterlegt wurde. |
| E-Mail Adresse                                                                  |
| Senden                                                                          |
| — oder —                                                                        |
| Falls Sie bereits einen Bestätigungscode erhalten haben,                        |
| geben Sie inn bitte hier ein.                                                   |
| Bestätigungscode                                                                |
| Senden                                                                          |
|                                                                                 |
|                                                                                 |
|                                                                                 |
| < > 企 C                                                                         |

6. Dort geben Sie Ihre Daten ein und erhalten ein Bestätigungscode, den Sie dann auch im nächsten Schritt eingeben müssen.

7. Jetzt sehen Sie den Plan Ihres Kindes.

In der Regel werden Änderungen in der Farbe Lila im Plan angezeigt.

Herzliche Grüße

Suzan Torun-Schneider Stellvertretende Schulleiterin Gesamtschule Kempen